## Install CS 300 Linux VM on an SSD.

Download the compressed Virtual Machine from:

http://zeus.cs.pacificu.edu/chadd/OpenSUSE\_15.1\_NoLDAP.zip

Unzip this file to your SSD to produce the folder: OpenSUSE\_15.1\_NoLDAP

Open Virtual Box

Machine | Add | Open OpenSUSE\_15.1\_NoLDAP.vbox from the external SSD

Click Start

Username: student Password: GetWorkDone<>

Username: root Password: StudentRoot!

You should change both passwords and create an account that matches your PUNetID.

Login as root.

Open a terminal (Terminator)

```
linux-lnic:# useradd -m -G wheel punetid
linux-lnic:# passwd punetid
```

## NOTE :

```
Updates are currently disabled in the VM. You can re-enable the updates by logging in as root and running:
```

```
CS-Laptop-VM: # /root/enableUpdates.sh
CS-Laptop-VM: # zypper ref
CS-Laptop-VM: # zypper lu
CS-Laptop-VM: # zypper update
```

You can disable updates again via /root/disableUpdates.sh

## More info on Zypper:

```
https://en.opensuse.org/images/1/17/Zypper-cheat-sheet-1.pdf
https://en.opensuse.org/images/3/30/Zypper-cheat-sheet-2.pdf
```

Tested with VirtualBox 6.0.8